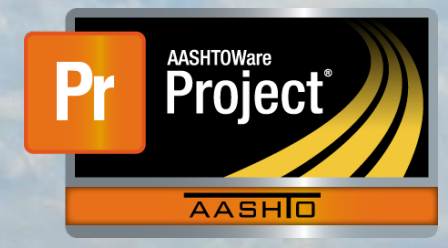

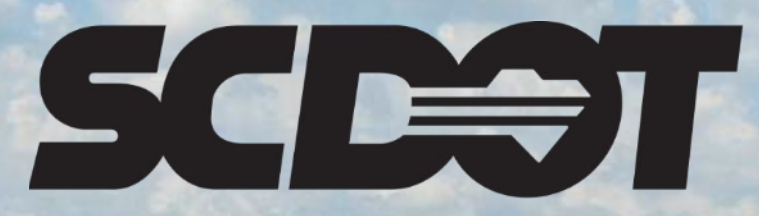

South Carolina Department of Transportation

# **Contract Authority**

AASHTOWare Project Construction and Materials™ rev. April 2023 This page is intentionally left blank

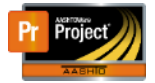

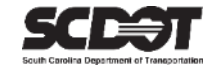

## **Table of Contents**

| Introduction                                 | . 1 |
|----------------------------------------------|-----|
| Contract Authority                           | . 1 |
| Contract Authority by Administrative Offices | . 1 |
| Granting a User Contract Authority           | .3  |
| Contract Specific Authorities Component      | . 5 |
| Add Users to a Contract                      | 5   |
| Add Contracts to a User                      | . 6 |
| Removing Contract Specific Authority         | .7  |
| Need Support                                 | . 8 |
|                                              |     |

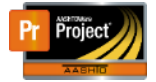

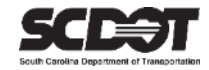

### Introduction

AASHTOWare Project<sup>M</sup> (*AWP*) is a web-based program consisting of several modules designed to electronically allow the SCDOT to manage the entire lifecycle of construction contracts using a standardized format while providing a collaborative environment.

AASHTOWare Project Construction and Materials  $\mathbb{M}$  (*PrCM*) is a module designed to support the complete construction and materials management process.

## **Contract Authority**

Contract Authority is the method by which contract access is granted to a user and their role. In AASHTOWare Project<sup>™</sup>, this is handled two different ways, Administrative Offices and Contract Specific Authority.

#### **Contract Authority by Administrative Offices**

Contract Authority by Administrative Offices is setup by the AASHTOWare Project™ administrator.

| Administrative Office Name             | Level | Parent Of    |
|----------------------------------------|-------|--------------|
| 01 - Abbeville Construction - Road     | 3     | District 2 - |
| 02 - Aiken Construction - Road         | 3     | District 7 - |
| 04 - Anderson Construction - Road      | 3     | District 2 - |
| 05 - Bamberg Construction - Road       | 3     | District 7   |
| 07 - Beaufort Construction - Road      | 3     | District 6 - |
| 10A - Charleston A Construction - Road | 3     | District 6 - |
| 10B - Charleston B Construction - Road | 3     | District 6 - |

Figure 1 - Administrative Offices

Administrative offices are ONLY assigned to SCDOT employees

An administrative office is assigned to a user's role by the AASHTOWare Project<sup>™</sup> administrator.

| ; | All Contract Access: No<br>32A - Lexington Construction A - Road | INSP - CONSTRUCTION INSPECTOR<br>Active: Yes              |
|---|------------------------------------------------------------------|-----------------------------------------------------------|
| ; | All Contract Access: No<br>32A - Lexington Construction A - Road | RCE - RESIDENT CONSTRUCTION ENGINEER GROUP<br>Active: Yes |

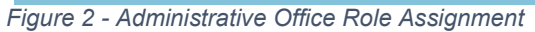

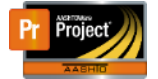

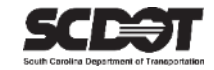

#### An Administrative Office is assigned to a contract during the activation process

| Contract Administration Summary                                                   |                                                                                                    |                          |  |  |  |  |  |  |
|-----------------------------------------------------------------------------------|----------------------------------------------------------------------------------------------------|--------------------------|--|--|--|--|--|--|
| ✓ Contract: 4084120 - Intersection In provements - SC 262                         |                                                                                                    |                          |  |  |  |  |  |  |
| General<br>Additional Information<br>Administrative Offices<br>Contract Authority | Q       Type search criteria or press Enter       Image: Advanced Showing 3 of 3         Select Administrative Office |                          |  |  |  |  |  |  |
| Contract Times                                                                    | > 3 32A - Lexington Construction A - Road                                                                             | Active: Yes 04/27/2022 - |  |  |  |  |  |  |
| DBE                                                                               | > 2 District 1 - Road                                                                                                 | Active: Yes 04/27/2022 - |  |  |  |  |  |  |
| Labor                                                                             | > 1 Headquarters                                                                                                    | Active: Yes 04/27/2022 - |  |  |  |  |  |  |
| Locations                                                                         |                                                                                                    |                          |  |  |  |  |  |  |

Figure 3 - Activation Process

Any user that has the same Administrative Office as a contract will have Contract Authority.

Administrative Offices work in a tiered system. If a contract is assigned a county office as the Administrative Office, anyone assigned with the parent district Administrative Office will have Contract Authority.

A user's Administrative Offices can be modified as needed by the AASHTOWare Project administrator. Therefore, it is important to inform the AASHTOWare Project administrator when a user leaves the agency or transfers to another office.

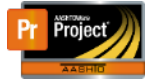

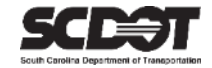

### **Contract Authority by Contract Specific Authority**

Contract Specific Authority is a method to manually grant contract authority. This method will be used for all external users. (Consultants, Vendors, FHWA, etc.). It will also be used in special circumstances where an SCDOT employee outside of a contract's Administrative Office needs to work on a contract.

A user must be in a management role and have active contract authority on a contract in order to grant access to other users.

#### Granting a User Contract Authority

- 1. From the Home Screen, navigate to the Construction Component
- 2. Select Contract Administration

| Home   Previous   My Pages                                                            | Actions Help                  | Log off |
|---------------------------------------------------------------------------------------|-------------------------------|---------|
| On this page: Construction External Links Materials Civil Rights & Labor              |                               |         |
| PROJECT PROJECT ENGINEER                                                              |                               |         |
| ✓ Home Page News                                                                      | ✓ Construction                | ?       |
| Welcome to AASHTOWare Project!                                                        | Change Order                  | •       |
| 07-22-22 Please ensure that the Site Time - Main Contract Time is setup and active at | Contract Administration       | -       |
| the beginning of each contract. This is a new feature for the SCDOT and it is how the | Contract Claims               | •       |
| system calculates time on a contract.                                                 | Contract Permits              | •       |
| 04-29-22 The new SCDOT AASHTOWare Project landing page is live and includes           | Contract Progress             | •       |
| training resources. https://www.scdot.org/business/aashtowareproject.aspx             | Contract Specific Authorities | •       |

Figure 4 - Contract Administration

#### 3. Select the contract

| Home 🔻 Previous      | ▼ My Pages ▼                     |                          |          | Actions                  | Help Log off |
|----------------------|----------------------------------|--------------------------|----------|--------------------------|--------------|
| Contract Administr   | ration Overview                  |                          |          |                          |              |
| ✓ Contract Administr | ation Overview                   |                          |          |                          | - ?          |
| Q 4084120            | System Defau                     | It Showing 1 of 1        |          |                          |              |
|                      |                                  |                          |          |                          | 0 changed    |
| Contract             | Description                      | Orig Matl and AAs Gen DT | Prime ID | Prime Name               | -            |
| 4084120              | Q Intersection Improvements - SC | 05/12/2022 9:21:24 AM    | 1EA001   | EAGLE CONSTRUCTION COMPA |              |

Figure 5 – Contract Selection

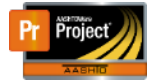

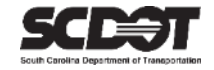

#### 4. Select the Contract Authority tab

| Home   Previous                                      | My Pages 👻                         |                                                 |                 | Actions   | Help    | U<br>Log off |
|------------------------------------------------------|------------------------------------|-------------------------------------------------|-----------------|-----------|---------|--------------|
| Administration Overview App<br>SBP Commitments Items | Projects Subcontracts              | n Contract Materials and Acceptance Actions Con | ntract Progress | Current D | BE Comn | nitments     |
| Contract Administrat                                 | ion Summary                        |                                                 |                 |           |         |              |
| ✓ Contract: 4084120 - I                              | Intersection Improvements - SC 262 |                                                 |                 |           | Save    | - ?          |
| General                                              | Contract ID                        | Proposal ID                                     |                 |           |         |              |
| Additional Information                               | 4084120                            | 4084120                                         |                 |           |         |              |
| Administrative Offices                               | Contract Alt ID                    | Federal Project Number                          |                 |           |         |              |
| Contract Authority                                   | 18349                              | EM09005, SU40018                                |                 |           |         |              |
| Contract Times                                       | Description*                       | State Project Number                            |                 |           |         |              |

Figure 7 - Contract Authority Tab

| Home   Previous                                                              | My Pages 🔻                                                                                                    | Actions         | <b>?</b><br>Help | U<br>Log off |
|------------------------------------------------------------------------------|----------------------------------------------------------------------------------------------------|-----------------|------------------|--------------|
| Administration Overview App<br>SBP Commitments Items<br>Contract Administrat | roved DBE Commitments Contract Documentation Contract Materials and Acceptance Actions Contract Progress<br>Projects Subcontracts | Current DBE     | Commit           | ments        |
| ✓ Contract: 4084120 - I                                                      | ntersection Improvements - SC 262                                                                                                 |                 | Save             | - ?          |
| General                                                                      | ✓ Contract Specific Contract Authority                                                                                            |                 |                  |              |
| Additional Information<br>Administrative Offices                             | Q Type search criteria or press Enter                                                                                             |                 |                  |              |
| Contract Authority                                                           | New   O added 0 n                                                                                                    | marked for dele | etion 0 o        | changed      |

Figure 6 - Contract Administration Summary

- 5. Click New
- 6. Find the Person.
- 7. Find the Role for the Person.
- 8. Set the Effective Date to today's date.
- 9. Leave the Expiration Date blank.
- 10. Set the Status to Active.
- 11. Press Save.

| DBE       | Active          |          |                  |                   |                 |
|-----------|-----------------|----------|------------------|-------------------|-----------------|
| Labor     | Yes             |          |                  |                   |                 |
| Locations | Person* 🔻       | Role * 🔻 | Effective Date 🔻 | Expiration Date 🔻 | Status 🔻        |
| Loodions  | Q NTS\simmonstt | Q INSP   | 04/29/2022       | <b>#</b>          | ACTIVE - Active |
| Permits   | Travis Simmons  |          |                  |                   |                 |
| Comments  |                 |          |                  |                   |                 |

Figure 8 - New Contract Authority

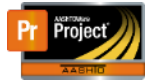

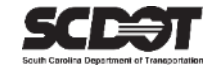

#### Contract Specific Authorities Component

This component allows you to manage Contract Authority for all contracts. It also allows you to add users to a contract or to add contracts to a user.

Navigate to the Construction Component and locate Contract Specific Authorities.

| Home   Previous  My Pages                                                                             | Actions | Pelp | U<br>Log off |
|----------------------------------------------------------------------------------------------------|---------|------|--------------|
| On this page: Construction External Links Materials Civil Rights & Labor                              |         |      |              |
| PROJECT PROJECT ENGINEER                                                                              |         |      |              |
| ✓ Home Page News ♥ Construction                                                                       |         |      | ?            |
| Welcome to AASHTOWare Project! Change Order                                                           |         |      | -            |
| 07-22-22 Please ensure that the Site Time - Main Contract Time is setup and active at                 |         |      | -            |
| the beginning of each contract. This is a new feature for the SCDOT and it is how the Contract Claims |         |      |              |
| system calculates time on a contract. Contract Permits                                                |         |      | -            |
| 04-29-22 The new SCDOT AASHTOWare Project landing page is live and includes                           |         |      | -            |
| training resources. https://www.scdot.org/business/aashtowareproject.aspx                             |         |      | -            |

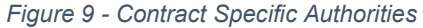

#### Add Users to a Contract

- 1. Click the Add Users to a Contract button.
- 2. Search and select the contract.
- 3. Search for the users.
- 4. Select the users and their associated roles that need Contract Authority.
- 5. Set the status to Active.
- 6. Set the Effective Date to today's date.
- 7. Leave the Expiration Date blank.
- 8. Click Add Contract Specific Authorities button.
- 9. Press Save.

| Intract •  S156780 Cardina Crossroads Phase 1 - Colona Bivd. UTIVE - Active                                                                                                    | f Life                                                                                                    |                                                                                  | Effective Date<br>09/27/2021                                                  |                                                                                 |                                                                                                    |
|----------------------------------------------------------------------------------------------------|----------------------------------------------------------------------------------------------------|----------------------------------------------------------------------------------|-------------------------------------------------------------------------------|---------------------------------------------------------------------------------|----------------------------------------------------------------------------------------------------|
| Select: All None                                                                                                    | Advanced Showing 10 of 16                                                                                                    |                                                                                  |                                                                               |                                                                                 | 5 selecter                                                                                                    |
| Person ID                                                                                                    | User ID                                                                                                    | First Name                                                                       | Last Name                                                                     | Role ID                                                                         | Role Description                                                                                                    |
|                                                                                                    |                                                                                                    | 12000                                                                            | 0                                                                             |                                                                                 |                                                                                                    |
| <ul> <li>SmithTA@scdot.org</li> </ul>                                                                                                    | SmithTA@scdot.org                                                                                                    | Tabitha                                                                          | Smith                                                                         | LETTING BROWSE                                                                  | BROWSE LETTING                                                                                                    |
| SmithTA@scdot.org                                                                                                    | SmithTA@scdot.org                                                                                                    | Tabitha<br>Jeff                                                                  | Smith                                                                         | LETTING BROWSE                                                                  | BROWSE LETTING<br>BROWSE LETTING                                                                                                    |
| SmithTA@scdot.org     SmithJB@scdot.org     SmithJC@scdot.org                                                                                                    | Smith/JB@scdot.org<br>Smith/JB@scdot.org<br>Smith/C@scdot.org                                                                                                    | Tabitha<br>Jeff<br>Adam                                                          | Smith<br>Smith                                                                | LETTING BROWSE                                                                  | BROWSE LETTING<br>BROWSE LETTING<br>CONSTRUCTION INSPECTOR                                                                                                    |
| SmithTA@scdot.org     SmithJB@scdot.org     SmithAC@scdot.org     MyersCM@scdot.org                                                                                                    | SmithTA@scdot.org<br>SmithJB@scdot.org<br>SmithAC@scdot.org<br>MyersCM@scdot.org                                                                                     | Tabitha<br>Jeff<br>Adam<br>Cheyney                                               | Smith<br>Smith<br>Smith<br>Smith                                              | LETTING BROWSE<br>INSP<br>INSP                                                  | BROWSE LETTING<br>BROWSE LETTING<br>CONSTRUCTION INSPECTOR<br>CONSTRUCTION INSPECTOR                                                                               |
| SmithTA@scdot.org     SmithJB@scdot.org     SmithJA@scdot.org     MyersCM@scdot.org     SmithCA@scdot.org                                                                                                    | SmithTA@scdot.org SmithJB@scdot.org SmithJC@scdot.org MyersCM@scdot.org SmithCA@scdot.org                                                                            | Tabitha<br>Jeff<br>Adam<br>Cheyney<br>Christopher                                | sman<br>Smith<br>Smith<br>Smith<br>Smith                                      | LETTING BROWSE<br>INSP<br>INSP<br>INSP                                          | BROWSE LETTING<br>BROWSE LETTING<br>CONSTRUCTION INSPECTOR<br>CONSTRUCTION INSPECTOR<br>CONSTRUCTION INSPECTOR                                                     |
| SmithTA@scdot.org     SmithJB@scdot.org     SmithJB@scdot.org     MyersCM@scdot.org     SmithCA@scdot.org     SmithCA@scdot.org     SmithDB@scdot.org                                                                   | SmithTA@scdot.org SmithJB@scdot.org SmithJC@scdot.org MyersCM@scdot.org SmithCA@scdot.org SmithCA@scdot.org                                                          | Tabiha<br>Jeff<br>Adam<br>Cheyney<br>Christopher<br>Demick                       | smith<br>Smith<br>Smith<br>Smith<br>Smith<br>Smith                            | LETTING BROWSE<br>INSP<br>INSP<br>INSP<br>INSP                                  | BROWSE LETTING<br>BROWSE LETTING<br>CONSTRUCTION INSPECTOR<br>CONSTRUCTION INSPECTOR<br>CONSTRUCTION INSPECTOR<br>CONSTRUCTION INSPECTOR                           |
| Smith/A@scdot.org     Smith/A@scdot.org     Smith/A@scdot.org     MyersCM@scdot.org     Smith/A@scdot.org     Smith/A@scdot.org     Smith/A@scdot.org     Smith/B@scdot.org     Smith/B@scdot.org                       | SmithTA@scdot.org SmithJB@scdot.org MyersCM@scdot.org SmithAC@scdot.org SmithCA@scdot.org SmithCA@scdot.org SmithDB@scdot.org SmithDB@scdot.org                      | Tabiha<br>Jeff<br>Adam<br>Cheyney<br>Christopher<br>Demick<br>Joshua             | Smith<br>Smith<br>Smith<br>Smith<br>Smith<br>Smith<br>Smith                   | LETING BROWSE<br>LETTING BROWSE<br>INSP<br>INSP<br>INSP<br>INSP                 | BROWSE LETTING<br>BROWSE LETTING<br>CONSTRUCTION INSPECTOR<br>CONSTRUCTION INSPECTOR<br>CONSTRUCTION INSPECTOR<br>CONSTRUCTION INSPECTOR                           |
| SmithTA@scdot.org     SmithTA@scdot.org     SmithAC@scdot.org     MyersCM@scdot.org     SmithCA@scdot.org     SmithCA@scdot.org     SmithDB@scdot.org     SmithDB@scdot.org     SmithDB@scdot.org     SmithDB@scdot.org | SmithTA@scode org<br>SmithJB@scode org<br>SmithAC@scode org<br>MyersCM@scode org<br>SmithCA@scode org<br>SmithDB@scode org<br>SmithDB@scode org<br>SmithCW@scode org | Tabiha<br>Jeff<br>Adam<br>Cheyney<br>Christopher<br>Derrick<br>Joshua<br>Charles | Smith<br>Smith<br>Smith<br>Smith<br>Smith<br>Smith<br>Smith<br>Smith<br>Smith | LETING BROWSE<br>LETTING BROWSE<br>INSP<br>INSP<br>INSP<br>INSP<br>INSP<br>INSP | BROWSE LETTING<br>BROWSE LETTING<br>CONSTRUCTION INSPECTOR<br>CONSTRUCTION INSPECTOR<br>CONSTRUCTION INSPECTOR<br>CONSTRUCTION INSPECTOR<br>CONSTRUCTION INSPECTOR |

Figure 10 - Add Users to a Contract

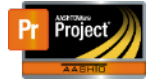

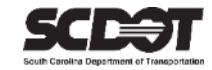

#### Add Contracts to a User

- 1. Click the Add Contracts to a User button.
- 2. Search the User Role and find the user to grant Contract Authority.
- 3. Select the contract or contracts.
- 4. Set the Status to Active.
- 5. Set the Effective Date to today's date.
- 6. Leave the Expiration Date blank.
- 7. Click Add Contract Specific Authorities button.
- 8. Press Save.

| Add C                                  | ontracts to a User                                                                 |                                                  | ×        |
|----------------------------------------|------------------------------------------------------------------------------------|--------------------------------------------------|----------|
| User R<br>Q D<br>IN<br>Status<br>ACTIV | ole •<br>iggersTW@scdot.org<br>sp<br>'E - Active                                   | Effective Date 04/03/2023 Expiration Date        | •        |
| <b>Q</b> Ty                            | pe search criteria or press Enter 🖋 Advanced Showing 10 of 193<br>Select: All None | 3 s                                              | selected |
| $\cap$                                 | Contract                                                                           | Description                                      | - 1      |
| ~                                      | 0252831                                                                            | Intersection Improvements - SC 19 (Alken Co)     |          |
| ~                                      | 0259611                                                                            | Preservation - I-20 (Aiken County)               |          |
| ~                                      | 0264280                                                                            | Emergency Repair - I-20 Culvert (Aiken Co)       |          |
| $\cup$                                 | 0291282                                                                            | Bridge Replacement - SC 421 (Little Horse Creek) |          |
|                                        | 0459000                                                                            | Reconstruction/Rehabilitation - Anderson Co      | _        |
|                                        | 0462710                                                                            | Emergency Culvert Replacements - Anderson Co.    |          |
|                                        | 0463170                                                                            | Reconstruction/Rehabilitation - Anderson County  | _        |
|                                        | 0463220                                                                            | Reconstruction/Rehabilitation - Anderson Co      |          |
|                                        | 0463420                                                                            | Safety Improvement - Anderson County             |          |
|                                        | 0486510                                                                            | Intersection Improvement -S-34 (Anderson Co)     |          |
|                                        |                                                                                    | Add to Contract Specific Aut                     | horities |

Figure 11 - Add Users to a Contract

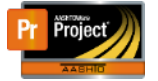

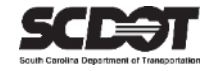

#### Removing Contract Specific Authority

#### Expiring Contract Authority

To remove Contract Authority from a user, it is NOT recommended to expire a user. Once the Expiration Date is reached, it cannot be cleared and a new record must be created in order for the user to ever have Contract Authority again.

1. In the Expiration Date field, enter a future date.

| Home - Previous                                     | ✓ My Pages ▼                                                                                  |                        |                                   |                           | Actions Help Log off          |  |  |  |
|-----------------------------------------------------|-----------------------------------------------------------------------------------------------|------------------------|-----------------------------------|---------------------------|-------------------------------|--|--|--|
| Administration Overview Ap<br>SBP Commitments Items | proved DBE Commitments C<br>Projects Subcontracts                                             | contract Documentation | Contract Materials and Acceptance | Actions Contract Progress | Current DBE Commitments       |  |  |  |
| Contract Administra                                 | tion Summary                                                                                  |                        |                                   |                           |                               |  |  |  |
| ✓ Contract: 4084120 -                               | Intersection Improvements                                                                     | s - SC 262             |                                   |                           | Save 🔻 ?                      |  |  |  |
| General                                             | ✓ Contract Specific Contract Authority                                                        |                        |                                   |                           |                               |  |  |  |
| Additional Information                              |                                                                                               | luces (                |                                   |                           |                               |  |  |  |
| Administrative Offices                              | Q     Type search criteria or press Enter     Image: System Default     Image: Showing 2 of 2 |                        |                                   |                           |                               |  |  |  |
| Contract Authority                                  |                                                                                               |                        |                                   | 0 added 0                 | marked for deletion 1 changed |  |  |  |
| Contract Times                                      | New                                                                                           |                        |                                   |                           |                               |  |  |  |
| DBE                                                 | Active                                                                                        |                        |                                   |                           |                               |  |  |  |
| Labor                                               | Yes                                                                                           |                        |                                   |                           |                               |  |  |  |
| Locations                                           | Person*                                                                                       | Role* V                | Effective Date                    | Expiration Date  Status   |                               |  |  |  |
| Permits                                             | Travis Simmonst                                                                               | Q INSP                 | 04/29/2022                        | 04/03/2023 ACTIV          | 'E - Active                   |  |  |  |
| Comments                                            |                                                                                               |                        |                                   |                           |                               |  |  |  |

Figure 12 - Expiring Contract Authority

#### 2. Click Save.

#### Setting the Status to Inactive

This is the recommended method to remove contract authority as contract authority can easily be granted back to the user by setting the Status back to Active.

1. Set the Status to Inactive.

| Home - Previous                                                        | My Pages 🔻                                                          |                       |                                           |                   | Actions Help     | Log off  |  |  |  |
|------------------------------------------------------------------------|---------------------------------------------------------------------|-----------------------|-------------------------------------------|-------------------|------------------|----------|--|--|--|
| Administration Overview App<br>SBP Commitments Items                   | proved DBE Commitments C<br>Projects Subcontracts                   | ontract Documentation | Contract Materials and Acceptance Actions | Contract Progress | Current DBE Comr | nitments |  |  |  |
| Contract Administrat                                                   | ion Summary                                                         |                       |                                           |                   |                  |          |  |  |  |
| ✓ Contract: 4084120 -                                                  | Intersection Improvements                                           | - SC 262              |                                           |                   | Save             | - ?      |  |  |  |
| General                                                                | ✓ Contract Specific C                                               | ontract Authority     |                                           |                   |                  |          |  |  |  |
| Additional Information<br>Administrative Offices<br>Contract Authority | Q Type search criteria or press Enter System Default Showing 2 of 2 |                       |                                           |                   |                  |          |  |  |  |
| Contract Times                                                         | New V                                                               |                       |                                           |                   |                  |          |  |  |  |
| DBE                                                                    | Active 🔪 👻                                                          |                       |                                           |                   |                  |          |  |  |  |
| Labor                                                                  | Yes                                                                 | Polo * -              | Effectivo Doto 💳 🛛 Evpirati               | on Doto - Status  |                  |          |  |  |  |
| Locations                                                              |                                                                     |                       |                                           |                   | VE Inactive      |          |  |  |  |
| Permits                                                                | Travis Simmons                                                      |                       |                                           | INACTI            |                  |          |  |  |  |
| Comments                                                               |                                                                     |                       |                                           |                   |                  |          |  |  |  |

Figure 13 - Setting the Status to Inactive

2. Press Save.

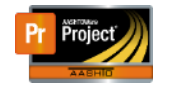

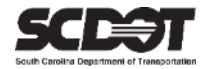

# **Need Support?**

For all AASHTOWare Project related support, please contact:

## **Construction Support**

AWPConstSupport@scdot.org

# **Materials Support**

AWPMaterialsSupport@scdot.org

# **Additional Support**

For training and additional resources please visit https://www.scdot.org/business/aashtowareproject.aspx

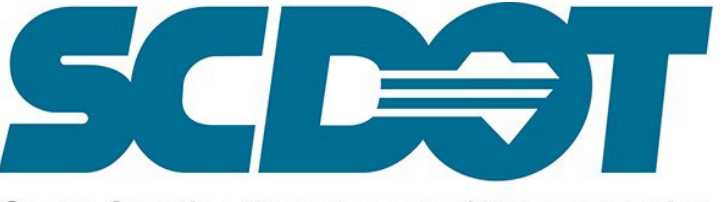

South Carolina Department of Transportation